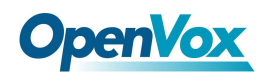

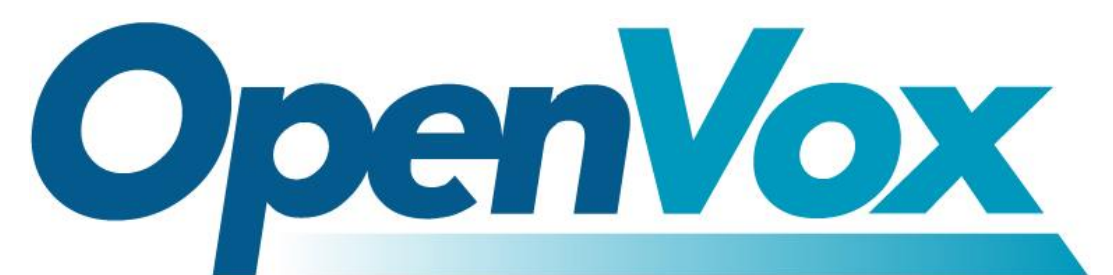

# **OpenVox Communication Co., Ltd**

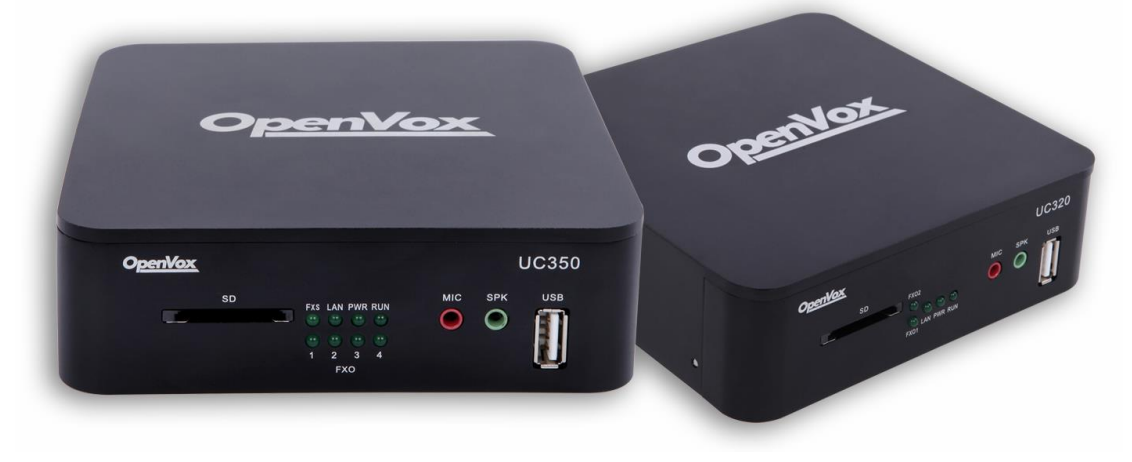

# UC300 Series Quick Start Guide

Version 1.0

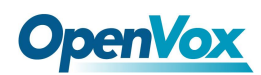

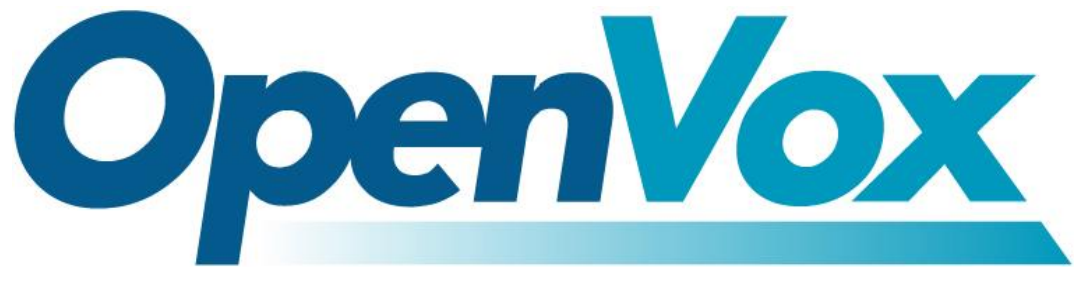

# **OpenVox Communication Co.,Ltd**

Address: Room 624, 6/F, Tsinghua Information Port, Book Building, Qingxiang Road, Longhua Street, Longhua District, Shenzhen, Guangdong, China 518109

Tel: <u>+86-755-66630978</u>, <u>82535461</u>, <u>82535362</u>

Business Contact: sales@openvox.cn

Technical Support: <a href="mailto:support@openvox.cn">support@openvox.cn</a>

Business Hours: 09:00-18:00(GMT+8) from Monday to Friday

URL: www.openvox.cn

## Thank You for Choosing OpenVox Products!

2

OpenVox Communication Co., LTD.

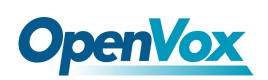

### Copyright

Copyright<sup>©</sup> 2016 OpenVox Inc. All rights reserved. No part of this document may be reproduced without prior written permission.

## Confidentiality

Information contained herein is of a highly sensitive nature and is confidential and proprietary to OpenVox Inc. No part may be distributed, reproduced or disclosed orally or in written form to any party other than the direct recipients without the express written consent of OpenVox Inc.

### Disclaimer

OpenVox Inc. reserves the right to modify the design, characteristics, and products at any time without notification or obligation and shall not be held liable for any error or damage of any kind resulting from the use of this document.

OpenVox has made every effort to ensure that the information contained in this document is accurate and complete; however, the contents of this document are subject to revision without notice. Please contact OpenVox to ensure you have the latest version of this document.

## Trademarks

All other trademarks mentioned in this document are the property of their respective owners.

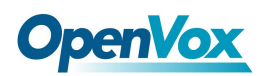

#### Contents

| 1. Appearance5                       |
|--------------------------------------|
| 2.Description of account and ports5  |
| 3.Device connection                  |
| 4. Access to device                  |
| 5. Function setting7                 |
| 1) Shutdown7                         |
| 2) Language                          |
| 3) Import License Authorization File |
| 4) Add extensions                    |
| 5) Add sip trunk10                   |
| 6) Queue13                           |
| 7) Add Conference14                  |
| 8) Add IVR14                         |
| 9) Outbound Routes                   |
| 10) Inbound Routes17                 |
| 6 Call                               |
| 1) Internal Call                     |
| 2) Outgoing call                     |
| 3) Incoming call                     |

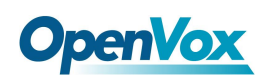

## **1.Appearance**

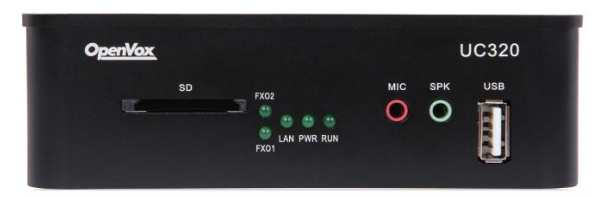

Figure 1-1 UC300-A11EM1 front panel

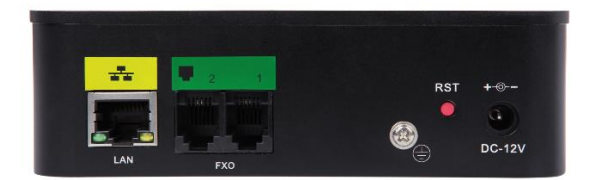

Figure 1-2 UC300-A11EM1 back panel

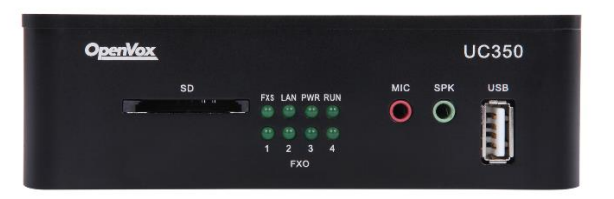

Figure 1-1 UC300-A41EM1 front panel

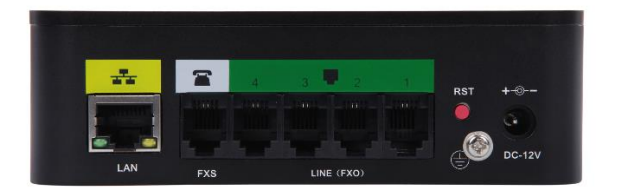

Figure 1-2 UC300-A41EM1 back panel

## 2.Description of account and ports

Website login Default IP: 172.16.101.1 Username: admin Password: admin

Sip account (10 accounts) Username: 101~110

OpenVox Communication Co., LTD.

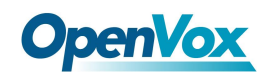

#### Password: pbx101~pbx110

UC300-A41EM port fxs: port5 connects to analog telephony fxo: port1~port4 connect to outside telephone connection

## **3.Device connection**

FXS port connects to analog telephony, FXO connects to outside telephone connection.

## 4. Access to device

- Log in to the Web GUI
- **Step 1** Use a CAT5 cable to connect the device to the local network where the PC is connected, or connect the device directly to the PC.
- Step 2 Dial "\*\*89" to obtain device IP address by an analog telephone, the device defaults to a fixed IP address: 172.16.101.1
- Step 3 Make sure that the PC and the device are on the same network segment.
- Step 4 Enter the device IP address in the browser address bar (e.g. 192.168.2.218);
- Step 5 You can enter the login interface for device configuration by selecting your role and entering a password on the login interface. The default administrator password is admin.
- Getting Started

# **OpenVox**

| $ \leq \mathbb{Z} \setminus $ |                                               |  |
|-------------------------------|-----------------------------------------------|--|
|                               | penVox                                        |  |
|                               | admin                                         |  |
|                               | ア        日 提交                                 |  |
|                               |                                               |  |
|                               | Copyright © 2016 OpenVox All Rights Reserved. |  |

Figure 4-1 Login interface

Type in the default username: admin, and default password: admin to login.

## 5. Function setting

### 1) Shutdown

This option allows for the shutdown and rebooting of the IP-PBX series. Upon choosing whichever of the two options, you will be prompted to confirm the action. Navigate to **System > Shutdown** 

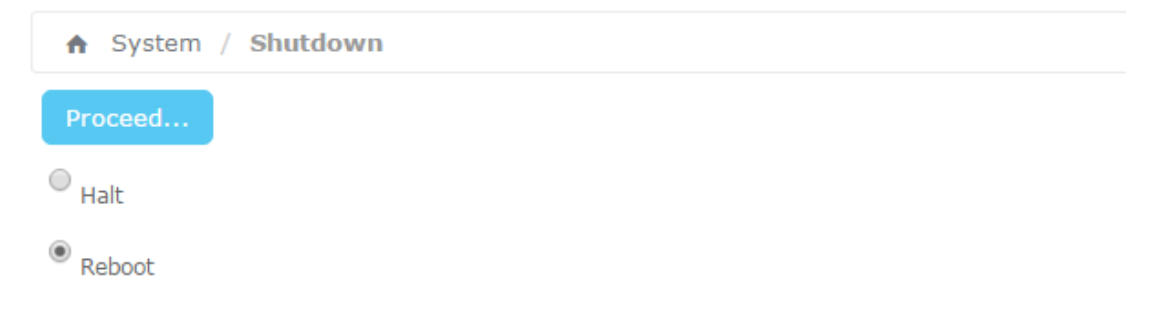

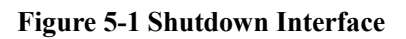

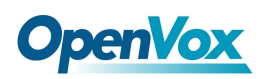

### 2) Language

The option "Language" of the Menu "Preferences" in UC300 lets us configure the language for the UC300 Web Interface.

| ♠ System / Preference              | s / Language        |        |
|------------------------------------|---------------------|--------|
| • Select<br>language: English (en) | Save                |        |
| • Download<br>Language             | Download            |        |
| • Delete<br>Language               | Delete              |        |
| • Upload Language                  | <b>选择文件</b> 未选择任何文件 | Upload |

Figure 5-2 Language setting

### 3) Import License Authorization File

UC300 default license to support the sip extensions are 30, for more sip extensions, please contact OpenVox sales personnel (<u>sales@openvox.cn</u>) to buy license.

| A System / Licenses                 |                     |
|-------------------------------------|---------------------|
| Current Licenses Informations:      |                     |
| Licenses UID:                       | a0980502a004        |
| Max SIP Number:                     | 30                  |
| Max IAX Number:                     |                     |
| Max Connected Number:               |                     |
|                                     |                     |
| <ul> <li>Upload Licenses</li> </ul> | 选择文件 未选择任何文件 Upload |
|                                     |                     |

Figure 5-3 Language setting

#### 4) Add extensions

By default, UC300 has registered 10 sip extensions, you can use sip phone to register directly. Username: 101~110

Osemanie. 101/0110

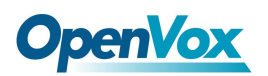

#### Password: pbx101~pbx110

For instance, add DAHDI extensions(222) to the FXS port, navigate to **PBX>PBX configuration > extensions**, click "Add extension", choose Generic DAHDI Device in the Device, then click "submint".

| ♠ PBX / PBX Configuration |                                                    |               |
|---------------------------|----------------------------------------------------|---------------|
| Basic<br>Extensions       | 1                                                  |               |
| Feature Codes             | Add on Extension                                   | Add Extension |
| Outbound Routes           | Add an Extension                                   | 101 <101>     |
| Trunks                    | Please select your Device below then click Submit  | 102 <102>     |
| Inbound Call Control      | - Device                                           | 103 <103>     |
| DAHDI Channel DIDs        |                                                    | 104 <104>     |
| Announcements             |                                                    | 105 <105>     |
| Blacklist                 | Device Generic DAHDi Device                        | 106 <106>     |
| CallerID Lookup Sources   | 3                                                  | 107 <107>     |
| Call Flow Control         | Submit                                             | 108 <108>     |
| Follow Me                 | 4                                                  | 109 <109>     |
| IVR                       | The Max, number of authenticated SIP devices is 30 | 110 <110>     |
| Queue Priorities          |                                                    | 111 <1115     |

Figure 5-4 add an extension setting

The configurations interface as bellow: Outbound CID: 200 User extension: 200 Display Name: fxs Channel : 5

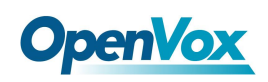

## Add DAHDI Extension

- Add Extension

| User Extension 🕫             | 200        | ٦                                   |
|------------------------------|------------|-------------------------------------|
|                              | fve        |                                     |
|                              | 125        | $\langle \cdot \cdot \rangle$       |
|                              |            | $\langle \cdot \cdot \cdot \rangle$ |
| SIP Alias                    |            |                                     |
| - Extension Options          |            |                                     |
|                              |            |                                     |
| Outbound CID®                | 200        |                                     |
| Asterisk Dial Options 🦻      | tr         | Override                            |
| Ring Time                    | Default 💌  |                                     |
| Call Forward Ring Time 🕫     | Default 💌  |                                     |
| Outbound Concurrency Limit   | No Limit 💌 |                                     |
| Call Waiting 🔊               | Disable 💌  |                                     |
| Internal Auto Answer 🔊       | Disable 💌  |                                     |
| Call Screening 🔊             | Disable    |                                     |
| Pinless Dialing              | Disable 💌  |                                     |
| Emergency CID 🔊              |            |                                     |
| Queue State Detection 🕫      | Use State  |                                     |
| - Assigned DID/CID           |            |                                     |
|                              |            |                                     |
| DID Description 🕫            |            | Į                                   |
| Add Inbound DID 💿            |            | Į                                   |
| Add Inbound CID 🔊            |            |                                     |
| - Device Options             |            |                                     |
| This device uses dahdi techn | ology.     |                                     |
| channel 👓                    | 5          | J                                   |

#### Figure 5-5 DAHDI extensions basic setting

## 5) Add sip trunk

Navigate to **PBX>PBX configuration >Trunk**, click "Add SIP Trunk".

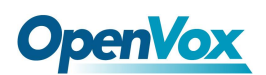

UC300 Series Quick Start Guide

| PBX / PBX Configurat             | ion <b>N</b>      |                    |
|----------------------------------|-------------------|--------------------|
| Basic                            | 1                 |                    |
| Extensions                       |                   |                    |
| Feature Codes                    |                   | Add Trunk          |
| Outbound Routes                  | Add a Trunk       | Channel o0 (dabdi) |
| Trunks 2<br>Inbound Call Control | Add SIP Trunk     |                    |
| Inbound Routes                   | Add DAHDi Trunk 3 |                    |
| DAHDI Channel DIDs               |                   |                    |
| Announcements                    | Add IAX2 Trunk    |                    |
| Blacklist                        |                   |                    |
| CallerID Lookup Sources          | O Add ENUM Trunk  |                    |
| Call Flow Control                |                   |                    |
| Follow Me                        | Add Dondi Haik    |                    |
| IVR                              | Add Custom Trunk  |                    |
| Oueue Priorities                 | -                 |                    |

#### Figure 5-6 Add sip trunk interface

Enter the following configuration as below, in this case, the IP of service 2 is 172.16.101.2.

|           | host=172.16.101.2                                                                                                    |
|-----------|----------------------------------------------------------------------------------------------------|
|           | type=friend                                                                                                    |
|           | context=from-trunk                                                                                                    |
|           | username=8000                                                                                                    |
| UC300     | secret=8000                                                                                                    |
|           | qualify=0                                                                                                    |
|           | insecure=very                                                                                                    |
|           | canreinvite=no                                                                                                    |
|           | Fromuser=8000                                                                                                    |
|           | host=172.16.101.1                                                                                                    |
|           | type=friend                                                                                                    |
|           | context=from-trunk                                                                                                    |
|           | username=8000                                                                                                    |
| Service 2 | secret=8000                                                                                                    |
|           | qualify=0                                                                                                    |
|           | insecure=very                                                                                                    |
|           | canreinvite=no                                                                                                    |
|           | Fromuser=8000                                                                                                    |
| Service 2 | host=172.16.101.1<br>type=friend<br>context=from-trunk<br>username=8000<br>secret=8000<br>qualify=0<br>insecure=very<br>canreinvite=no<br>Fromuser=8000 |

#### Table 5-1 2 service sip connections

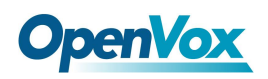

## Add SIP Trunk

General Settings

| Trunk Name®:                  | 8000                           |
|-------------------------------|--------------------------------|
| Outbound CallerID 🦻 :         |                                |
| CID Options ?:                | Allow Any CID                  |
| Maximum Channels 🦻 :          |                                |
| Asterisk Trunk Dial Options 🦻 | Override                       |
| Continue if Busy 🦻 :          | Check to always try next trunk |
| Disable Trunk 🦻 :             | Disable                        |

Dialed Number Manipulation Rules®

| (prepend ) + prefix                                                                                                    | match pattern           | 0 🖀 |   |
|----------------------------------------------------------------------------------------------------|-------------------------|-----|---|
| + Add More Dial Pattern F                                                                                                    | Fields Clear all Fields |     |   |
| Dial Rules Wizards®:                                                                                                    | (pick one)              |     | , |
| Outbound Dial Prefix 🔊 :                                                                                                    |                         |     |   |
| Outgoing Settings                                                                                                    |                         |     |   |
| Trunk Name ?:<br>PEER Details ?:                                                                                                    | 8000                    |     |   |
| host=172.16.101.2<br>type=friend<br>context=from-trunk<br>username=8000<br>secret=8000<br>qualify=0<br>insecure=very<br>canreinvite=no<br>Fromuser=8000 |                         |     |   |
| Incoming Settings                                                                                                    |                         |     |   |
| USER Context <sup>®</sup> :<br>USER Details <sup>®</sup> :                                                                                              |                         |     |   |
| secret=***password***<br>type=user<br>context=from-trunk                                                                                                | c                       |     |   |

Figure 5-7 UC300 add sip trunk interface

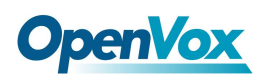

Add Queue

### 6) Queue

Navigate to **PBX>PBX configuration >Queue**, adding a queue, static agents are assumed to always be in the extension of queue but not be supposed login the queue, and can't log out of the queue. The dynamic member is an extension or callback number that can log in and out of the queue, you can use the Quick Extension Pick feature set an extension to a static / dynamic agent quickly.

After finish setting, user extensions can dial queue number (600) to join the queue directly. The static members that have been set, such as the 101 extension, you can directly dial the shortcut key (\* 45) to join the queue.

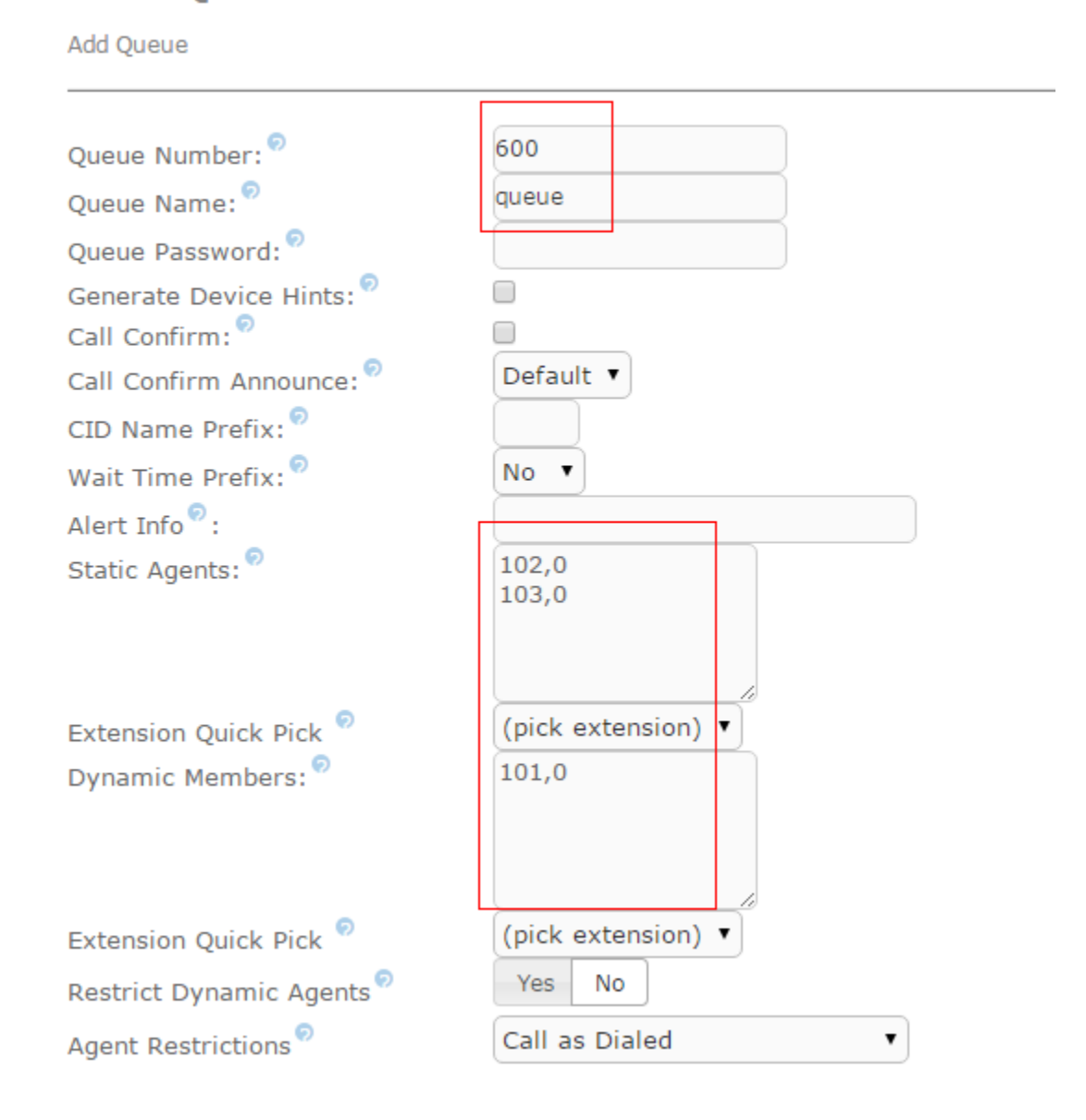

#### Figure 5-8 Add queue interface

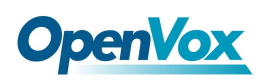

## 7) Add Conference

Navigate to **PBX>PBX configuration >Conference**, add a conference, user extensions can dial conference number (700) to join the conference directly.

# Add Conference

Add Conference Conference Number: 700 Conference Name: conference User PIN: Admin PIN: Conference Options Join Message: None Leader Wait: 🔊 No ٧ Talker Optimization: No v Talker Detection: 🔊 No Quiet Mode: 🔊 No User Count: No User join/leave: No ٧ Music on Hold: No ۲ Music on Hold Class: inherit 🔻 Allow Menu: No ۲ Record Conference: No ٠ Maximum Participants: No Limit 🔻 Mute on Join: 🦻 No ٠ Submit Changes Figure 5-9Add conference interface

## 8) Add IVR

Navigate to **PBX>PBX configuration >IVR**, add an IVR.

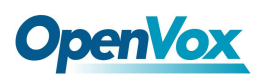

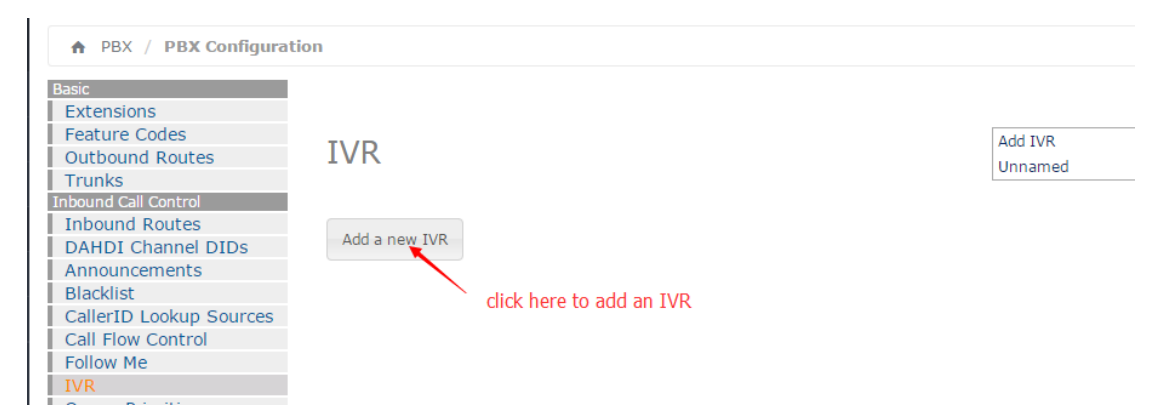

Function Description: Press 1 to go to the fxs extension; press 2 to go to the queue, press 3 to join the meeting. In this setup, hang-up directly on illegal input and timeout input.

Add IVR

| - IVR General Options                                                                         |                                        |                   |
|-----------------------------------------------------------------------------------------------|----------------------------------------|-------------------|
| IVR Name <sup>®</sup><br>IVR Description <sup>®</sup>                                         | test_ivr                               |                   |
| - IVR Options (DTMF)                                                                          |                                        |                   |
| Announcement <sup>©</sup><br>Direct Dial <sup>©</sup><br>Timeout <sup>©</sup>                 | None  Visabled                         | •                 |
| Invalid Retries                                                                               | 3<br>Default ▼                         | •]                |
| Append Announcement on In<br>Return on Invalid <sup>©</sup><br>Invalid Recording <sup>©</sup> | valid <sup>©</sup> □<br>□<br>Default ▼ |                   |
| Invalid Destination                                                                           | Terminate                              | e Call ▼ Hangup ▼ |
| Timeout Retries <sup>®</sup><br>Timeout Retry Recording <sup>®</sup>                          | 3<br>Default ▼                         |                   |
| Append Announcement on Ti<br>Return on Timeout                                                | meout <sup>®</sup>                     |                   |
| Timeout Recording " Timeout Destination                                                       | Terminate                              | e Call V Hangup   |
| Return to IVR after VM <sup>VV</sup><br>- IVR Entries                                         |                                        |                   |
| Ext Dest                                                                                      | nation                                 | Return®Delete     |
| 1 Exte                                                                                        | nsions •                               |                   |
| 3 Con                                                                                         | ferences                               | conference <700>  |

Figure 5-10 Add IVR interface

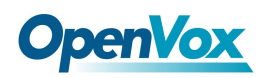

## 9) Outbound Routes

UC300 has set a outbound route begin with 9, which by FXO outbound.

| Dial Patterns that will use this Route               |  |  |  |  |
|------------------------------------------------------|--|--|--|--|
| ( ) + 9 I [. / ] 🔐<br>+ Add More Dial Pattern Fields |  |  |  |  |
| Dial patterns wizards : (pick one)                   |  |  |  |  |
| Trunk Sequence for Matched Routes                    |  |  |  |  |
| 0 DAHDI/g0<br>Optional Destination on Congestion     |  |  |  |  |
| Normal Congestion •                                  |  |  |  |  |
| Submit Changes Duplicate Route                       |  |  |  |  |

#### Figure 5-11 Outbound Route interface

Similarly, you can also create a new outbound begin with 8, to call to the sip trunk. Put"." to the match pattern is recommended.

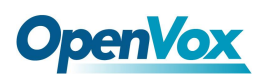

| Route Name ?:                                                    | 8_sip_trunk             |  |
|------------------------------------------------------------------|-------------------------|--|
| Route CID:                                                       | Override Extension ®    |  |
| Route Password: 🦻                                                |                         |  |
| Route Type: 🔊                                                    | Emergency Intra-Company |  |
| Music On Hold?                                                   | default 🔻               |  |
| Time Group: 🦻                                                    | Permanent Route 🔻       |  |
| Route Position                                                   | Last after 9_outside    |  |
| Additional Settings                                              |                         |  |
|                                                                  |                         |  |
| Call Recording®:                                                 | Allow                   |  |
| PIN Set®:                                                        | None •                  |  |
| Dial Patterns that will use this Route $^{oldsymbol{arepsilon}}$ |                         |  |
|                                                                  |                         |  |
| () + 8                                                           | I [. ]                  |  |
| + Add More Dial Pattern Fi                                       | elds                    |  |
| Dial patterns wizards : (pick one)                               |                         |  |
| Trunk Sequence for Matched Routes                                |                         |  |
| 0 800<br>Optional Destination on Cong                            | gestion 🕫               |  |

Figure 5-12 Outbound Route interface

## **10) Inbound Routes**

The incoming calls to the UC300 system, connects to distance, which can be chosen by yourself. A typical example is that you can set all of the incoming calls on an FXO or FXS port on your UC300 to a specific extension, ring group, voicemail, etc. Other routes that are not specifically configured can use the global incoming route for incoming control.

The following figure shows how an incoming call can be routed to the IVR and transferred to the appropriate destination via the IVR (press1 go to the FXS analog trunk; press 2 go to the queue; press 3 go to the conference).

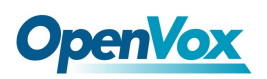

Coll Recording

|               | 9                          |
|---------------|----------------------------|
| Call Record   | ing : Allow 🔻              |
| Set Destinati | on                         |
|               |                            |
| IVR           | ▼ test_ivr ▼               |
| Submit        | Clear Destination & Submit |

Figure 5-13 Inbound Route interface

# 6 Call

### 1) Internal Call

The internal extension user can dial the other party's extension number directly to establish a conversation. For example, the sip extension 101 dial 222 can make a conversation with the dahdi extension (analog telephone).

### 2) Outgoing call

An extension user needs to add put 9 as prefix to the number before exiting via FXO port. For example: dial 9 + your phone number, you can make a call to your phone. Similarly, you can dial a number begin with 8, communicating to server B. The rules for outgoing routing can be found in the "Outgoing Routing" section.

#### 3) Incoming call

Use the mobile phone or landline dial outside the number directly, according to the incoming routing rules to IVR, press1 go to the FXS analog trunk; press 2 go to the queue; press 3 go to the conference, this feature will be achieved in the end. The rules for outgoing routing can be found in the "Inbound Routes" section.